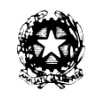

Ministero dell'Istruzione Istituto Comprensivo Statale "A. De Gasperi" Via Capo Sile – 21042 Caronno Pertusella (VA) codice fiscale: 85002560127 e-mail: <u>vaic85300t@istruzione.it</u> Tel./Fax: 02 9659007 e-mail certificata: <u>vaic85300t@pec.istruzione.it</u>

# TUTORIAL PRIMO ACCESSO STUDENTI ALLA PIATTAFORMA G-SUITE

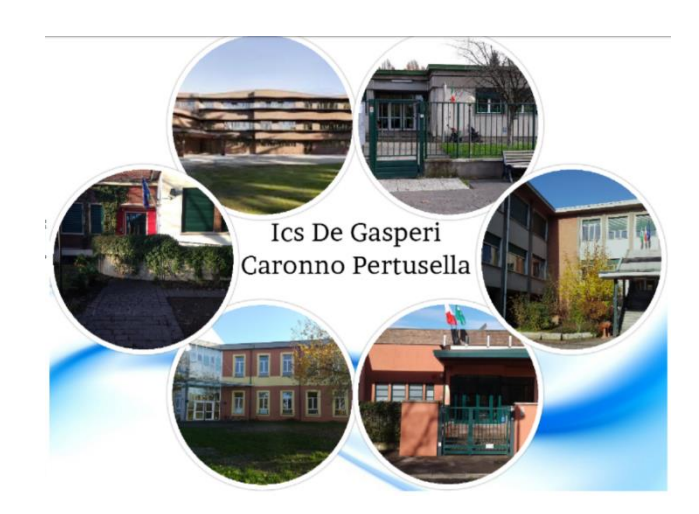

La piattaforma, infine, vi permette di comunicare, condividere e collaborare con i docenti in uno spazio protetto e di proprietà della scuola a tutela della vostra privacy.

## ATTENZIONE Per l'accesso all'account istituzionale <u>si consiglia di utilizzare il computer</u>; infatti alcune funzioni della piattaforma e delle app sono limitate nel caso in cui vengano utilizzati dispositivi mobili quali tablet e/o smartphone.

Per accedere al proprio account istituzionale, sia che lo facciate per la prima volta sia che abbiate già eseguito il primo accesso, dovete entrare nella pagina iniziale del motore di ricerca Google.

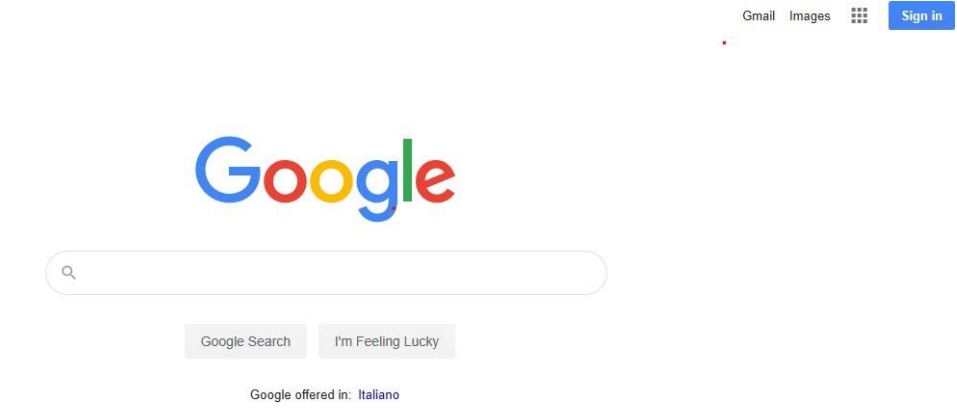

Molti di voi utilizzeranno già Google come motore di ricerca predefinito (tramite Google Chrome) e non avranno problemi a visualizzare questa pagina.

Se abitualmente, invece, usate altri programmi allora ricercate in qualsiasi motore di ricerca, la seguente pagina: <u>https://www.google.it/</u>

### CASO 1: HO GIA' UNO O PIÙ ACCOUNT PERSONALI GMAIL IN USO

#### **ATTENZIONE**

Prima di eseguire l'accesso con account istituzionale è necessario <u>eseguire il log out</u> dall'account personale di google, nel caso in cui già lo utilizziate.

Nel caso in cui abbiate una casella Gmail personale, troverete nella pagina del motore di ricerca in alto a destra il pulsante accedi sostituito da un'icona rotonda che indica che il vostro pc è già loggato al vostro account personale.

Infatti è <u>importante</u> ricordarsi sempre che per uscire da un google account <u>non basta chiudere la pagina</u> <u>del browser</u>; se prima di chiudere il browser di internet non eseguo il log out, ai successivi accessi il browser memorizza sempre le vostre credenziali consentendo l'accesso senza inserire password (questo sui vostri pc ma anche sui pc della scuola a cui hanno accesso più persone oltre a voi).

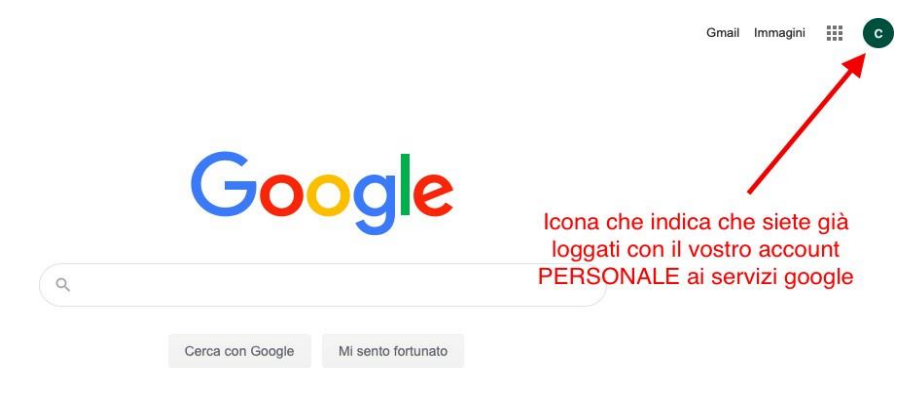

Se vi trovate in questo caso (e quindi non compare il tasto accedi ma il logo) va eseguito il log out. Per eseguire il logout le operazioni sono molto semplici:

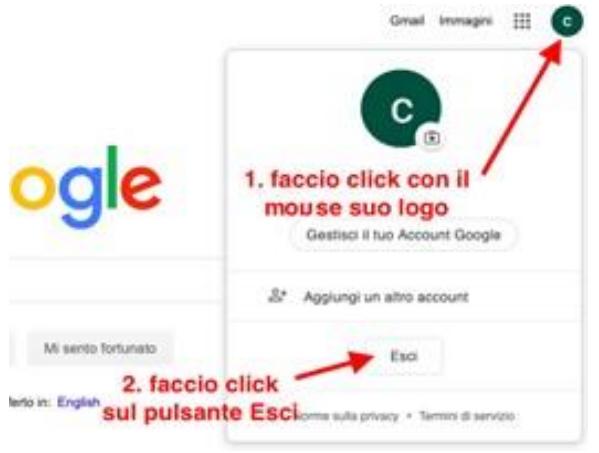

**1.** Cliccate sull'icona come mostrato in figura  $\rightarrow$  si

aprirà una finestra di dialogo;

2 Cliccate sul pulsante esci.

Eseguita la procedura descritta troverete il tasto

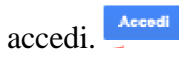

Quindi cliccate su accedi e vi si aprirà la seguente finestra di dialogo: da questa finestra d'ora in poi potrete accedere ai vostri account di google e gestirne i successivi accessi.

Coccle Cacegli un account Connesso Connesso

Per<u>aggiungere e accedere all'account</u> a voi riservato dalla scuola:

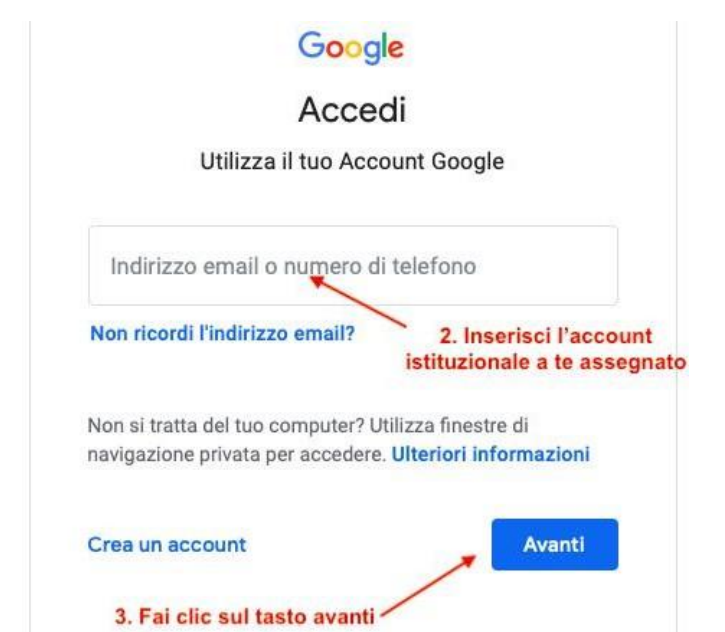

1. cliccate sul tasto "Utilizza un altro account"

2. Inserite l'account a voi assegnato che sarà composto da

cognome.nome@icsdegasperi.edu.it

3. Fate clic su avanti.

|                                                                                                    | ٢                                                                                                    |
|----------------------------------------------------------------------------------------------------|----------------------------------------------------------------------------------------------------|
| Password dimenticata?                                                                                                    | Avanti                                                                                                    |
|                                                                                                    |                                                                                                    |
| Gi<br>Benvenuto nel                                                                                                    | oogle                                                                                                    |
| Requestite and two surgers account, shudgets pro-                                                                                                    | va@icsdegasperi edu it. L'account è compatibile<br>di icsdegasperi edu it. Che decisie a quali servizi j                                                                                                    |
| tanti servizi Google, ma è il tuo amministratore o<br>accodere. Per surgerimenti sull'utilizzo del tuo n                                                                                                    |                                                                                                    |
| Derivity: Google, ma è il tuo amministratore o<br>accedere. Per suggerimenti sultilitizzo del tuo i<br>Quando utilizzi servizi Google, il tuo amministrat<br>studente provaĝi:edegasperi edu i, inclusi i de<br>avere ulteron informazioni qui oppure leggendo<br>esistono. Puoi scegliere di tenere un accounte<br>Google, incluso il servizio email. Se hai vari Acc<br>servizi Google e passare da un accounte alfatto<br>ti consenton di verificare el avere scello l'accou | tore di dominio ha accesso ai dati del tuo accou<br>tore di dominio ha accesso ai dati del tuo accou<br>ti memorizzati sull'account nei servizi Google. Po<br>le norme sulla privacy della tua organizzazione<br>parato per futtizzo personale di qualsiasi serviz<br>oun Google, puoi gestre l'account che utilizzo<br>quando vuoi. Il tuo nome utente e l'immagine di<br>uni desiderato. |

Ora vi chiederà di inserire lapassword che al primo accesso è "passwordtemporanea2020".

Vi si aprirà una finestra contenente la "Privacy", cliccare ACCETTA".

A questo punto c'è una nuova finestra che chiede l'inserimento della password scelta, dev'essere riscritta 2 volte. Ricordatevi di conservare la password scelta in modo da evitare problemi di accesso successivi.

Fatto ciò è consigliabile uscire da google e quindi rientrare per accedere con account istituzionale e password scelta. Si apre direttamente la schermata di Gmail con account GSuite in alto a destra. Di fianco all'account ci sono anche 9 pallini, cliccandoci sopra si apre una finestra contenente tutte le app compresa Classroom.

|   | Cambia la password di                                               |
|---|---------------------------------------------------------------------|
| E | @icsdegasperi.edu.it                                                |
|   | Leggi ulteriori informazioni sulla scelta di una password<br>sicura |
|   | Cee password sicura che                                             |
|   | 1                                                                   |
|   | Conferma password                                                   |
|   | Cambia password                                                     |
|   |                                                                     |
|   |                                                                     |

#### **CASO 2: NON POSSIEDO ACCOUNT PERSONALE GMAIL**

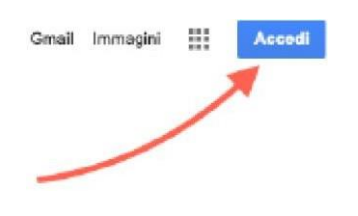

Seguite la seguente procedura:

- Clicca su ACCEDI (in alto a destra riquadro in azzurro)
  Vi chiederà di inserire un indirizzo mail o un numero di telefono. Digitate il nuovo nome utente che sarà così composto: <u>cognome.nome@icsdegasperi.edu.it</u>
- Vi chiederà ora di inserire una password. Per il primo accesso la password è uguale per tutti ed è "passwordtemporanea2020".

Una volta effettuato l'accesso, ad ogni utente sarà <u>richiesto il</u> <u>cambio della password</u>. **Ricordatevi di conservare la password** scelta in modo da evitare problemi di accesso successivi.

Al primo accesso la piattaforma GSuite, chiede di accettare la privacy per poter proseguire con l'attivazione dell'account.